NOAA CoastWatch & PaclOOS: ArcGIS Demo to Access and Use Data for Ocean and Coastal Applications

PaclOOS | <u>https://pacioos.org</u> 2024 Pacific Islands GIS & Remote Sensing User Conference 26 November, 2024

Tutorials available at: https://bit.ly/pgrsc-demos

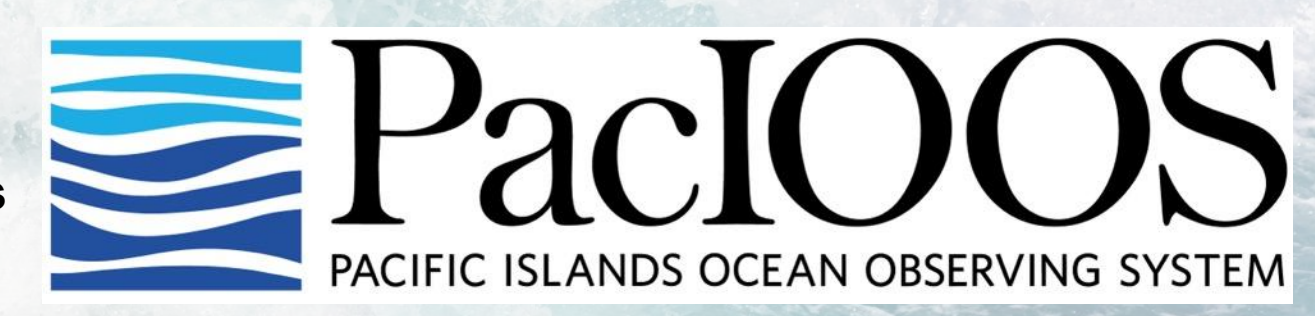

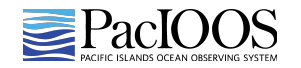

#### Tutorial: ArcGIS Online Pro

ArcMap 10.8.1 was the final release of ArcMap and all future development is in ArcGIS Pro. ArcMap 10.8.1 will continue to be supported until 2026 via the normal Esri support cycle. It is encouraged that you use ArcGIS Pro.

## About ArcGIS Pro

#### **Product Information**

ArcGIS Pro 3.3.2

Copyright ©2024 Esri Inc. All Rights Reserved

View the ArcGIS Pro Copyright, Acknowledgements, and Trademarks

| $\odot$      |
|--------------|
| New          |
| Open         |
| Info         |
| Save Project |
| Save Project |

| Portals         |
|-----------------|
| Licensing       |
| Options         |
| Package Manager |
| Add-In Manager  |
| Help            |

#### About

Learning Resources

Exit

#### Licensing

#### ArcGIS Pro Named User License

| Name     | Licensed Expires |            |  |
|----------|------------------|------------|--|
| Basic    | No               | N/A        |  |
| Standard | No               | N/A        |  |
| Advanced | Yes              | 12/31/2025 |  |

#### ArcGIS Pro Extensions

| Name                   | Licensed | Expires    | ^ |
|------------------------|----------|------------|---|
| 3D Analyst             | Yes      | 12/31/2025 |   |
| Aviation Airports      | Yes      | 12/31/2025 |   |
| Aviation Charting      | Yes      | 12/31/2025 |   |
| Bathymetry             | Yes      | 12/31/2025 |   |
| Business Analyst       | Yes      | 12/31/2025 |   |
| Data Interoperability  | Yes      | 12/31/2025 |   |
| Data Reviewer          | Yes      | 12/31/2025 |   |
| Defense Mapping        | Yes      | 12/31/2025 |   |
| Geostatistical Analyst | Yes      | 12/31/2025 | ~ |

#### Settings

Authorize ArcGIS Pro to work offline 1
 Show license expiration warning messages

#### Licensing Portal

https://www.arcgis.com/

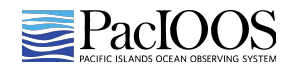

## Tutorial: Navigating ArcGIS Online Pro

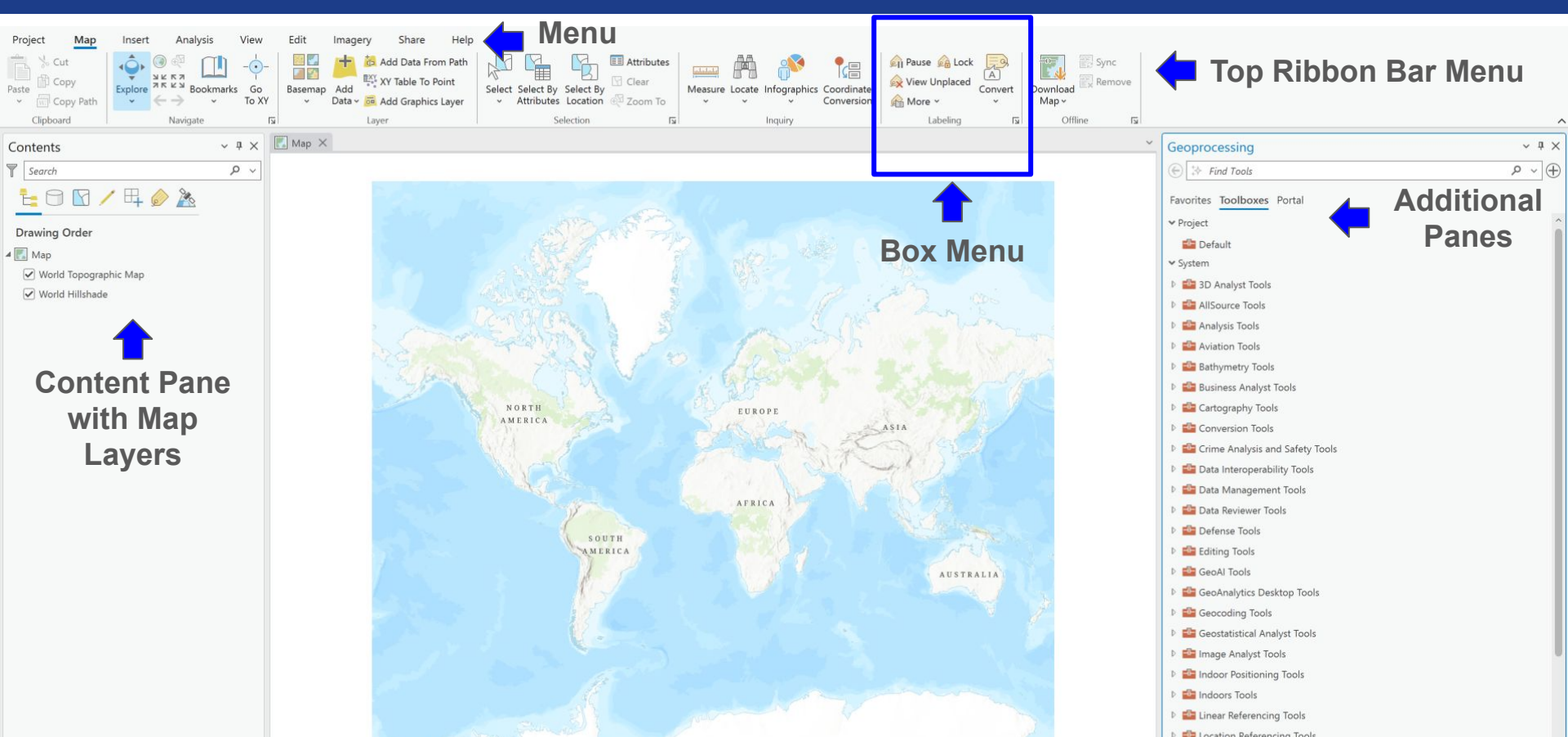

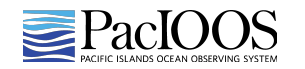

## Tutorial: Tracking Turtles

- Scenario: A juvenile loggerhead sea turtle (ARGOS ID 25317) provided positional data over a period of three years
- Research Question: Does this sea turtles' behavior correspond to oceanographic surface parameters such as sea surface temperature? Does the turtle remain within the TurtleWatch Area (17.5° to 18.5°C)?

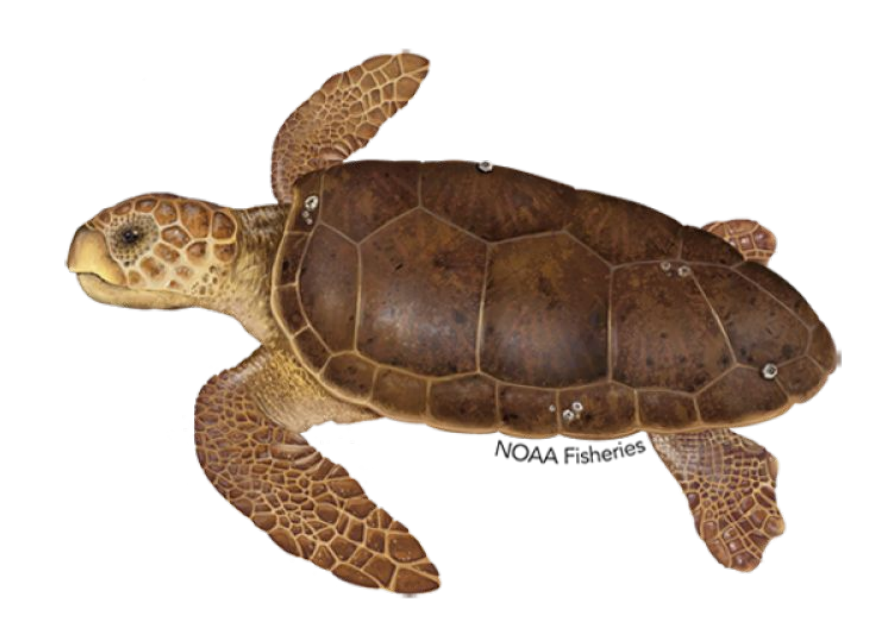

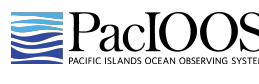

### Tutorial: Download Data

- Get oceanographic surface parameter data
  - Look through <u>OceanWatch's Data Catalog</u> to find SST data
  - Find the "Geopolar blended" dataset and click on the "daily" ERDDAP link
  - Click on the "Data Access Form" at the top and select data from 2005-05-01 to 2008-05-01 for 18.025 to 45.423 latitude and 175.025 to 208.025 longitude
  - Check only the "analysed\_sst" box under Grid Variables
  - Under File Type, select ".nc", then click "Submit" to download

 

 OceanWatch

 Central Pacific

 Data access (erddap)
 Data catalog & documentation

 Data access (erddap)
 Indicators

 Data access (thredds)
 Indicators

 Turtlewatch
 Satellite course

\*\*This is a large dataset and will take 3-5 min to download (1.7 GB)\*\*

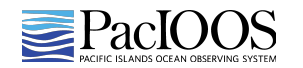

#### Tutorial: Download Data

- Get loggerhead sea turtle track data
  - Use <u>PaclOOS Data Search</u> and search for "Loggerhead Turtle"
  - Click the "Shapefile" link to download the data (.shp)
  - Loggerhead turtle distribution available from 1997 to 2010

#### **Data Services : Data Search Results**

Search for datasets at PacIOOS. Powered by pycsw 🖾. For more information on our OGC® compliant Catalog Service for the Web (CSW) and other metadata resources, click here.

text: loggerhead turtle

1 result • modify search • new search •

Species Distribution: Loggerhead Turtle - Pacific Ocean

id: pac\_pacioos\_all\_turtle\_loggerhead

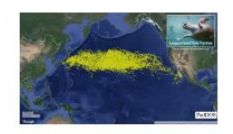

This dataset contains a collection of known point locations of loggerhead sea turtles identified via automated satellite tracking of

tagged organisms. This can be useful for assessing species abundance, population structure, habitat use, and behavior. This collection is aggregated from multiple tagged organisms and survey periods. Each data point contains attributes for further information about the time and source of the observation. This dataset was compiled by the Pacific Islands Ocean Observing System (PacIOOS) and may be updated in the future if additional data sources are acquired.

NOAA's Pacific Islands Fisheries Science Center (PIFSC) deploys satellite tags on loggerhead sea turtles to track their movements around Hawaii an... More Details >

keywords: show >

access methods: Voyager • WMS-C • WMS • WFS • Shapefile • KML • GeoServer

#### 1 result • modify search • new search •

## Tutorial: Create Map

- 1. Open ArcGIS and start with a blank map
  - a. Start without a template and then under Insert in the top ribbon menu bar, click "New Map"
- 2. Change the new map to be Pacific-centric
  - a. Double-click on "Map" in the Content panel to open the Map Properties
  - b. Click on "Coordinate Systems" in the left-hand menu
  - c. Either search "PDC" in the XY Coordinate Systems Available, or manually navigate by clicking "Projected Coordinate System", then "World", and scroll down and select "WGS 1984 PDC Mercator"
  - d. Click "OK" to close the Map Properties

| General                    | Select the Coordinate System to view the                                                                                                    | available c | options.      |       |
|----------------------------|----------------------------------------------------------------------------------------------------|-------------|---------------|-------|
| Extent                     | Current XY                                                                                                    | Details     | Current Z     |       |
| Metadata                   | WGS 1984 PDC Mercator                                                                                                    |             | <none></none> |       |
| Transformation             | XY Coordinate Systems Available                                                                                                    | PD          | x v           | 7 ¢ • |
| Labels<br>Color Management | <ul> <li>Unknown&gt;</li> <li>Favorites</li> <li>Layers</li> <li>Geographic Coordinate System</li> <li>Projected Coordinate System</li> <li>World</li> <li>WGS 1984 PDC Mercator</li> </ul> | 4           |               |       |
|                            |                                                                                                    |             |               |       |

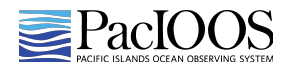

## Tutorial: Add Data

- 1. Add satellite data (.nc file)
  - a. Under Map, use the dropdown menu under Add Data in the top ribbon menu bar and click "Multidimensional Raster Layer"
  - Navigate to the .nc file path by clicking on the folder icon to fill the Input File, Mosaic Dataset or Image Service box
  - c. Check the box to Select Variables for "analysed\_sst", then click "OK"
- 2. Add point data (.shp file)
  - a. Click "Add Data", navigate to the .shp file, then double-click to add to the map

| - Pe | it rile | , Mosaic Datas                  | et or Image Service                                    |   |
|------|---------|---------------------------------|--------------------------------------------------------|---|
| C:\l | Users   | \lkais\Dropbo>                  | $\PacIOOS\Projects\CoastWatch\PIGISRS\Workshop\datase$ | ~ |
| Sele | ct Va   | riables                         |                                                        |   |
|      | ~       | Name                            | Description                                            |   |
|      | ~       | analysed_sst                    | analysed sea surface temperature (StdTime=1158)        |   |
|      |         |                                 |                                                        |   |
| Dutp | out Co  | onfiguration                    |                                                        |   |
| Dutp | out Co  | onfiguration<br>rensional Raste | ۲۲                                                     | * |

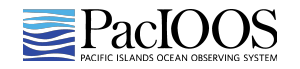

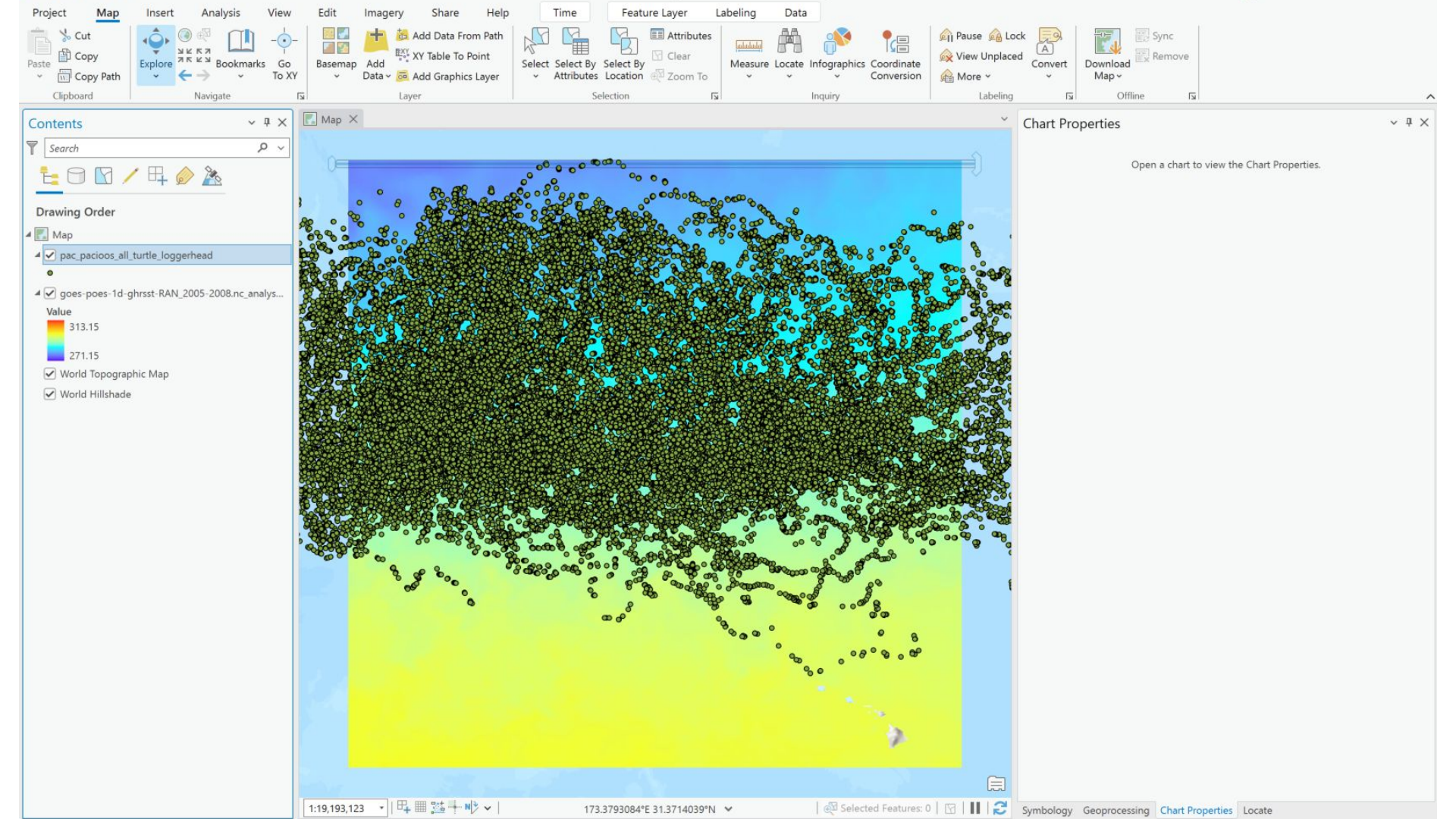

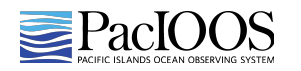

- 1. Convert SST from Kelvin to Celsius
  - a. In the top ribbon menu bar, click "Analysis" and then click "Raster Functions"
  - b. In the Raster Functions menu under Conversion, click on "Unit Conversion"
  - c. Select the SST layer as the Raster, Kelvin as the From Unit, Celsius as the To Unit, then click "Create new layer"
  - d. Rename the new layer in the Contents panel "OceanWatch SST (Celsius)
  - e. Turn off the original "goes-poes" SST .nc file

| Raster Funct              | tions                  |                    |                    |                         | ? ~ ¤ × |
|---------------------------|------------------------|--------------------|--------------------|-------------------------|---------|
| Find Raster Fun           | nctions                |                    |                    |                         | ף ~ ≡   |
| Project Syste             | m Custom               |                    |                    |                         |         |
| > Analysis                |                        |                    |                    |                         |         |
| > Appearance              | 2                      |                    |                    |                         |         |
| > Classificatio           | n                      |                    |                    |                         |         |
| ✓ Conversion              | ₫ <b>₽</b>             |                    |                    |                         |         |
|                           |                        |                    | -                  |                         |         |
| Color Model<br>Conversion | Colormap               | Colormap<br>To RGB | Grayscale          | Rasterize<br>Attributes |         |
|                           | ≡≥                     |                    | < →                | 17                      |         |
| Rasterize<br>Features     | Spectral<br>Conversion | Trend<br>To RGB    | Unit<br>Conversion | Vector<br>Field         |         |

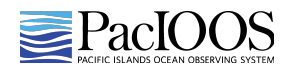

- 1. Select a single loggerhead turtle of interest within SST dataset
  - Right-click on the loggerhead data layer and click "Attribute Table" to view data
  - b. Click "Select By Attributes" at the top of the table
  - c. Under Expression, from the Select a field dropdown menu, choose "collection", leave the default expression "is equal to", then type "23082\_05", and click "OK"

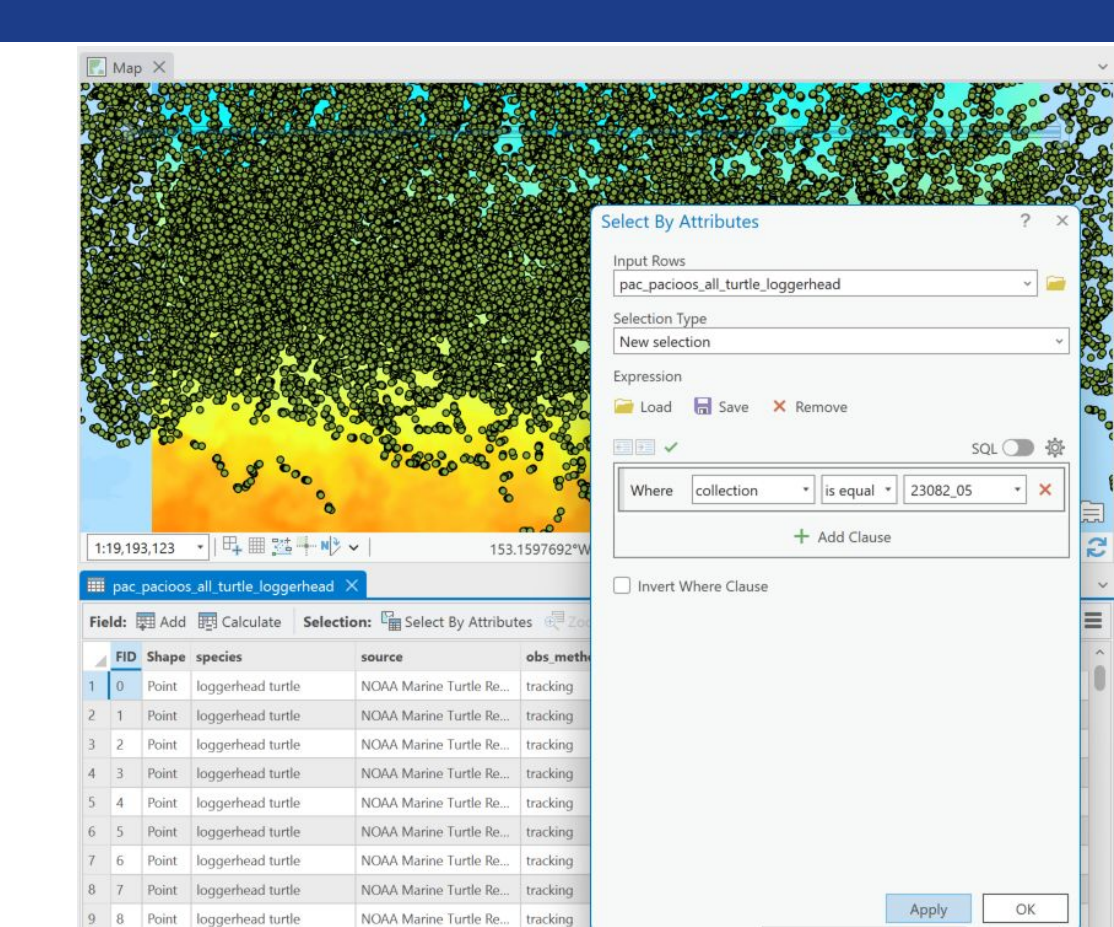

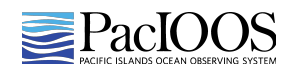

- 1. Select a single loggerhead turtle of interest within SST dataset (con't.)
  - Right-click on the loggerhead data layer in the Contents panel, navigate to Data in the menu, and click "Export Features"
  - e. Leave the auto-populated defaults and click "OK"
  - f. Rename the new layer in the Contents panel "Single Turtle Track"
  - g. Turn off the original"all\_turtle\_loggerhead" .shplayer and close the tables

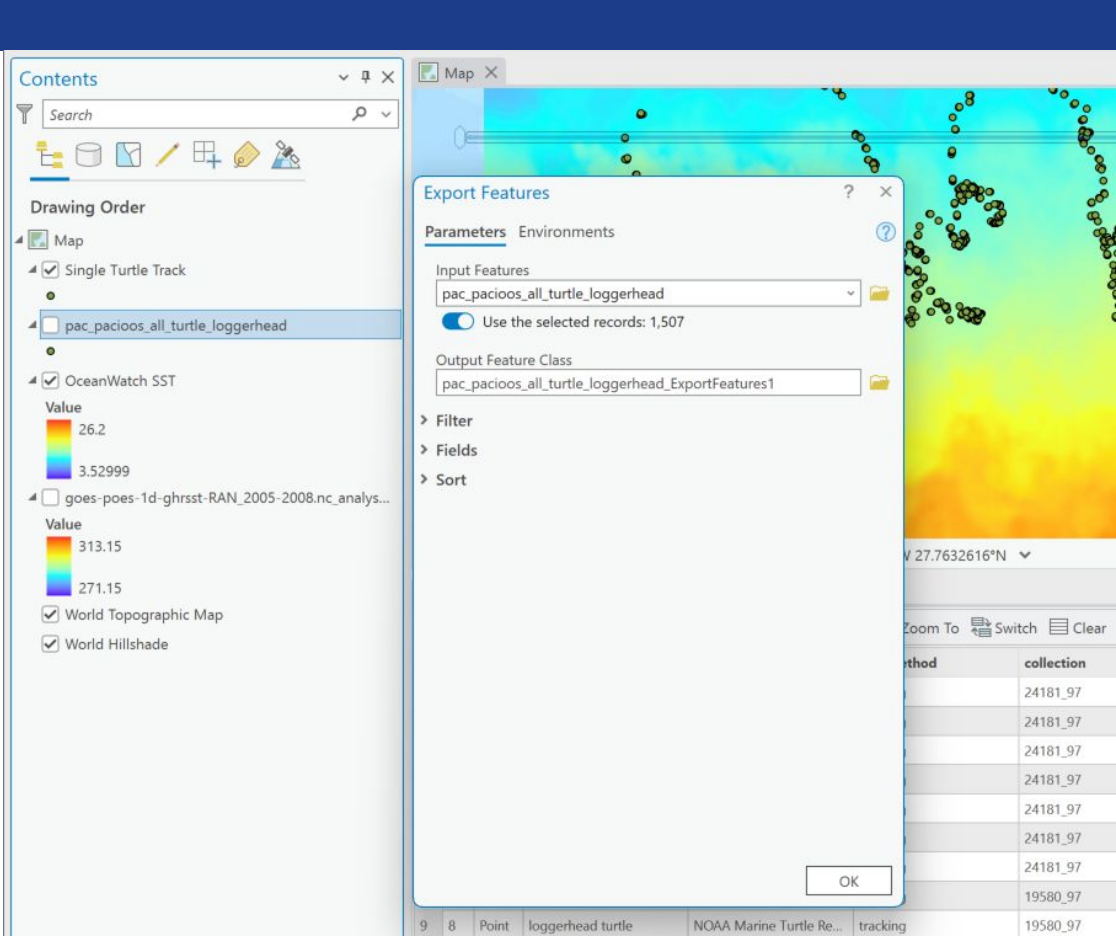

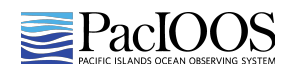

- 1. Format the single loggerhead turtle date and time in a new column field
  - a. Right-click on the Single Turtle Track layer and click "Attribute Table" to view data
  - b. Click "Add Field" at the top of the table
  - c. Enter "date\_time" in the Field Name and Alias boxes, then change the Data Type to "Date" and then right-click the row and click "Save"
  - d. In the Attribute Table, right-click on the new field and select "Calculate Field"
  - e. In the box under "date\_time = ", use the built in function "datetime.datetime.strptime(!date!, '%Y-%m-%dT%H:%M:%SZ')"
  - f. Click "OK" and the new field should be populated with a formatted date

| This tool modifies the Input | Table                            |               |
|------------------------------|----------------------------------|---------------|
| nput Table                   |                                  |               |
| Single Turtle Track          |                                  | ~ 📔           |
| Field Name (Existing or New) |                                  |               |
| date_time                    |                                  | ~ 贷           |
| Expression Type              |                                  |               |
| Python                       |                                  | ~             |
| Expression                   |                                  |               |
| Fields                       | Helperr                          | <b>T</b>      |
|                              | Trepers                          | 1             |
| OBJECTID                     | .as_integer_ratio()              | -             |
| Shape                        | .capitalize()                    |               |
| species                      | .center()                        |               |
| source                       | .conjugate()                     |               |
| obs_method                   | .count()                         |               |
| collection                   | .decode()                        |               |
| num_seen                     | .denominator()                   | ~             |
| Insert Values                | * / + - =                        |               |
| date_time =                  |                                  |               |
| datetime.datetime.strptim    | ne(!date!, '%Y-%m-%dT%H:%M:%SZ') |               |
| Code Block                   |                                  |               |
|                              |                                  | -             |
|                              |                                  | ^             |
|                              |                                  |               |
|                              |                                  |               |
|                              |                                  |               |
|                              |                                  |               |
|                              |                                  |               |
|                              |                                  |               |
|                              |                                  | ~             |
|                              |                                  |               |
|                              | s -                              | $\rightarrow$ |
|                              |                                  |               |

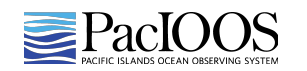

### Tutorial: Overview Map Output

- Under Insert, click "New Layout" in the top ribbon menu bar and select the Landscape Letter 8.5" x 11"
- 2. Then from the drop-down menu under Map Frame, click on the Tracking Turtles Map
- 3. Add cartographic elements to visually tailor the map
  - a. Move the map and stretch the map extent in the layout window
  - b. Insert a title, north arrow, scale bar, legend, and other desired features
  - c. Change the layer names, color symbology, and point symbol if desired
- 4. Under Share, click "Export Layout" in the top ribbon menu bar and export map image

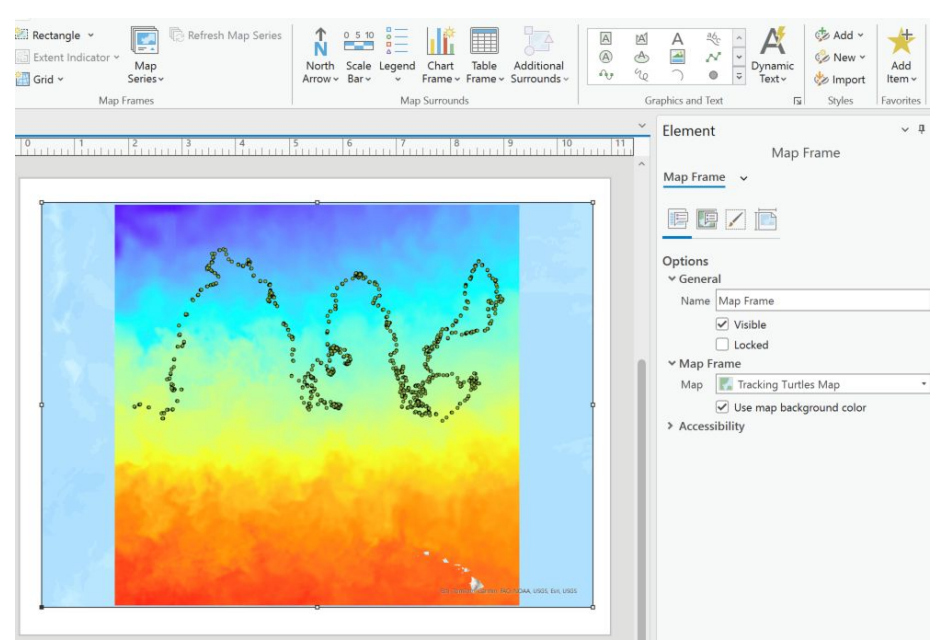

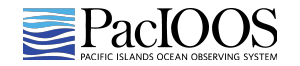

## Tutorial: Overview Map Output

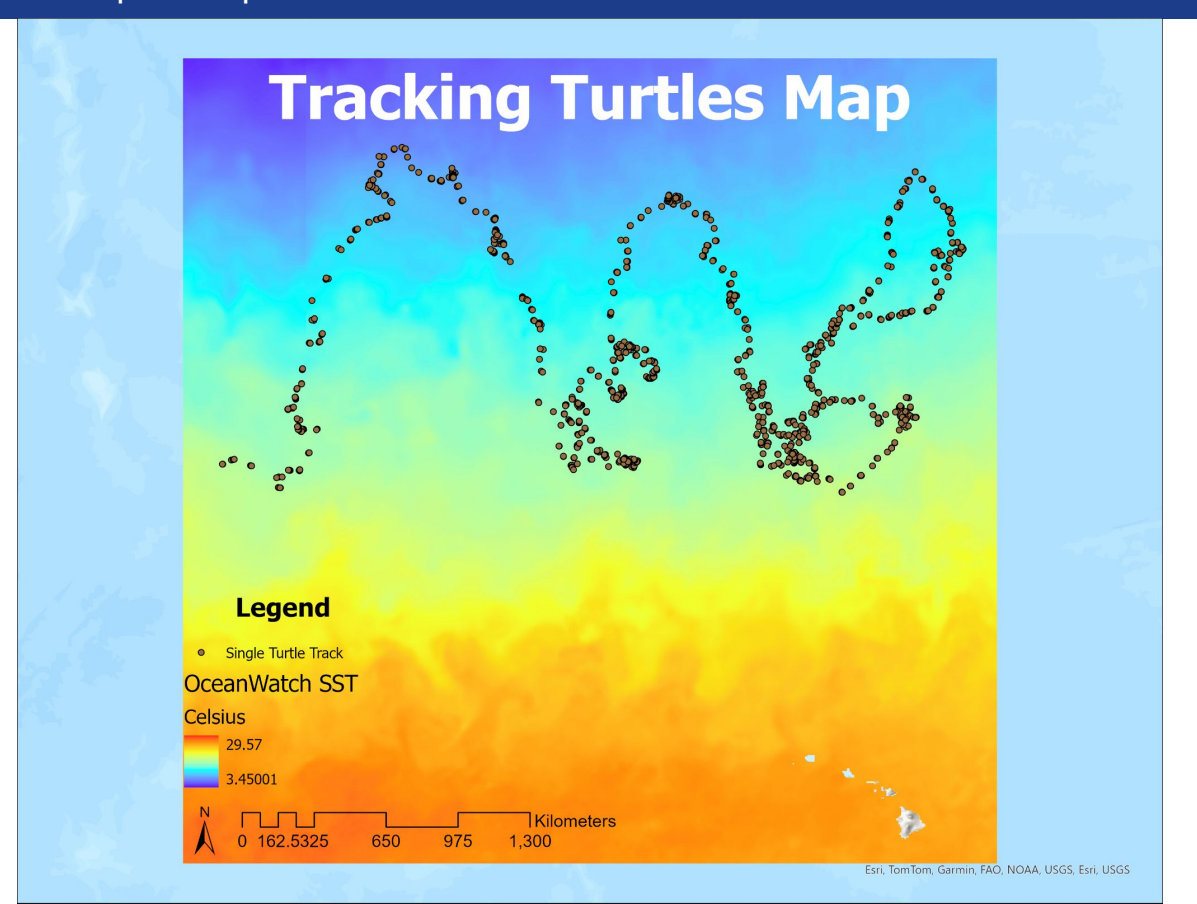

- 1. Spatial-temporal sampling of single turtle track and SST in Celsius
  - a. Under Analysis, click "Tools" in the top ribbon menu bar to open the Geoprocessing pane, then click on "Toolboxes" in that window
  - b. Scroll down to Spatial Analyst Tools, then click "Extraction", and then click "Sample"

| Geoprocessing                       | ~ † X      |
|-------------------------------------|------------|
| E Ind Tools                         | <i>ب</i> ح |
| Favorites Toolboxes Portal          |            |
| Parcel Tools                        | ^          |
| 🖻 🏜 Public Transit Tools            |            |
| Reality Mapping Tools               |            |
| E Server Tools                      |            |
| 🖻 🕋 Space Time Pattern Mining Tools |            |
| 🔺 💼 Spatial Analyst Tools           |            |
| 🖻 🔤 Conditional                     |            |
| 🕴 🚉 Density                         |            |
| ▷ 🙀 Distance                        |            |
| 🖌 🎰 Extraction                      |            |
| Extract by Attributes               |            |
| SExtract by Circle                  |            |
| Extract by Mask                     |            |
| Extract by Points                   |            |
| Extract by Polygon                  |            |
| Extract by Rectangle                |            |
| Extract Multi Values to Points      |            |
| Extract Values to Points            |            |
| Sample                              |            |
| 🕑 🚉 Generalization                  |            |
| 👂 🧟 Groundwater                     |            |
| 🖻 🎰 Hydrology                       |            |
| Interpolation                       |            |
| 🕴 🎰 Local                           |            |
| 🖻 🚉 Map Algebra                     |            |
| 🖻 🎰 Math                            |            |
| 🖻 🌆 Multidimensional Analysis       |            |
| 🕑 🚉 Multivariate                    |            |
|                                     |            |

- 1. Spatial-temporal sampling of single turtle track and SST in Celsius (con't.)
  - c. Use the SST layer as your Input rasters and the single turtle track layer as your Input location raster or features
  - d. Check the "Process as multidimensional" box, then set the Dimension to StdTime from your SST layer, and both the Start and End field or value as your date\_time column from the single turtle track layer
  - e. Click "Run"

|           | ~ 4 )                |
|-----------|----------------------|
| le        | (                    |
|           | (                    |
|           |                      |
|           |                      |
|           |                      |
|           |                      |
|           | · 📄 / ·              |
|           |                      |
|           |                      |
|           |                      |
|           | *                    |
|           |                      |
|           | ~ 读                  |
|           | 10                   |
|           |                      |
| StdTime   |                      |
| sid time  |                      |
| date_time |                      |
| date_time |                      |
|           |                      |
|           | ~                    |
|           | (+) Add another      |
|           |                      |
|           | ~                    |
|           | ~                    |
|           |                      |
|           |                      |
|           |                      |
|           | StdTime<br>date_time |

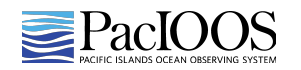

### Tutorial: Data Processing

- Add spatial-temporal sampling points 1. to map
  - Right-click the sampling output a. under Standalone Tables in the Content pane

- Navigate to Create Points From b. Table, click "XY Table To Point" leave the default settings, then click "OK"
- Rename the newly added points C. layer to "Turtle Track by SST"

| Contents v 4 ×                                                                                                    | Tracking Turtles Map 🗙 🛃 Layout                                                                                                    |   |
|----------------------------------------------------------------------------------------------------|----------------------------------------------------------------------------------------------------|---|
| ▼         Search         P ∨           Land         C         Land         Land </th <th>XY Table To Point ? ×</th> <th></th> | XY Table To Point ? ×                                                                                                    |   |
| Drawing Order                                                                                                    | Parameters Environments          Input Table         Sample_OceanWat1         Output Feature Class         Sample_OceanWat1_XYTableToPoint         X Field         X         Y Field         Y         Z Field | 6 |
| Value<br>313.15<br>271.15<br>World Topographic Map<br>World Hillshade<br>Standalone Tables<br>Sample_OceanWat1                                                                                                    | Coordinate System<br>GCS_WGS_1984                                                                                                    |   |

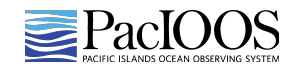

- 1. Add spatial-temporal sampling points to map (con't.)
  - d. Making sure the layer or point is highlighted in the Contents panel, click on the Feature Layer tab in the top ribbon menu bar, then click "Symbology"
  - e. Click on the green box icon labeled Vary symbology by attribute
  - f. Under Color, select analysed\_sst as the Field and choose your Color scheme and check the "Show legend" box
  - g. Change the point symbol shape and size if desired under Primary symbology
  - h. Turn off the original single turtle track layer and the SST layer
  - i. Under Map in the top ribbon bar, use the dropdown menu to change the Basemap and select "National Geographic Style Map"

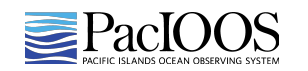

### Tutorial: Parameter Map Output

- Under Insert, click "New Layout" in the top ribbon menu bar and select the Landscape Letter 8.5" x 11"
- 2. Then from the drop-down menu under Map Frame, click on the Tracking Turtles Map
- 3. Visually tailor the map
  - a. Move the map and stretch the map extent in the layout window
  - b. Insert a title, north arrow, scale bar, legend, and other desired features
  - c. Change the layer names, color symbology, and point symbol if desired
- 4. Under Share, click "Export Layout" in the top ribbon menu bar and export map image

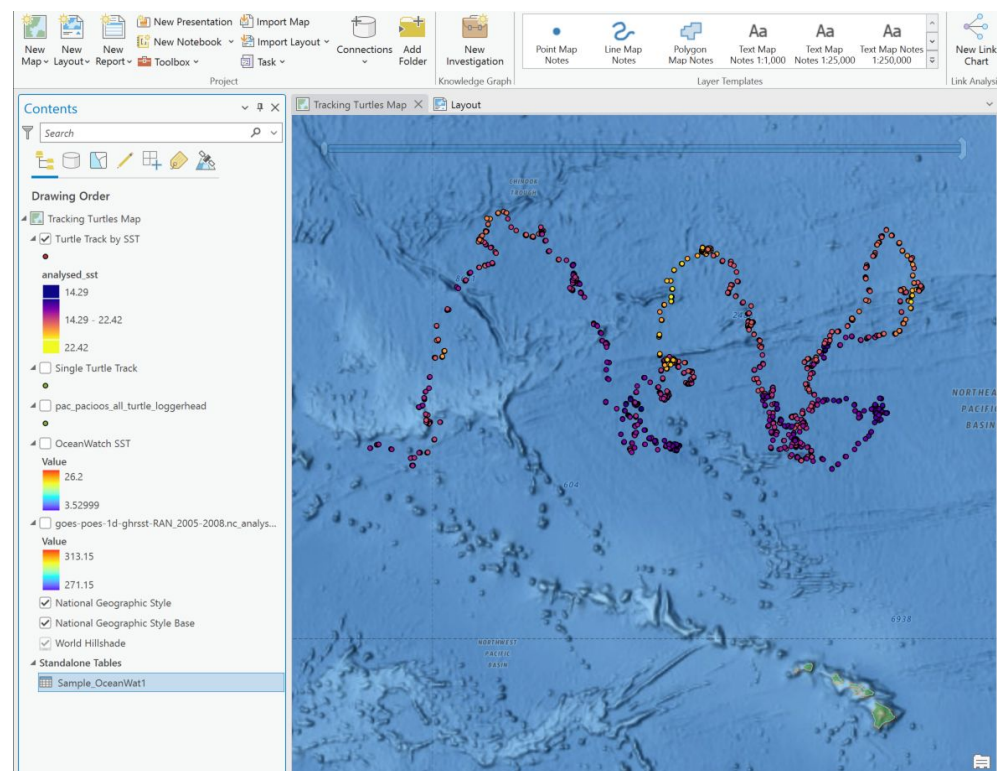

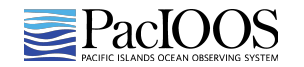

## Tutorial: Parameter Map Output

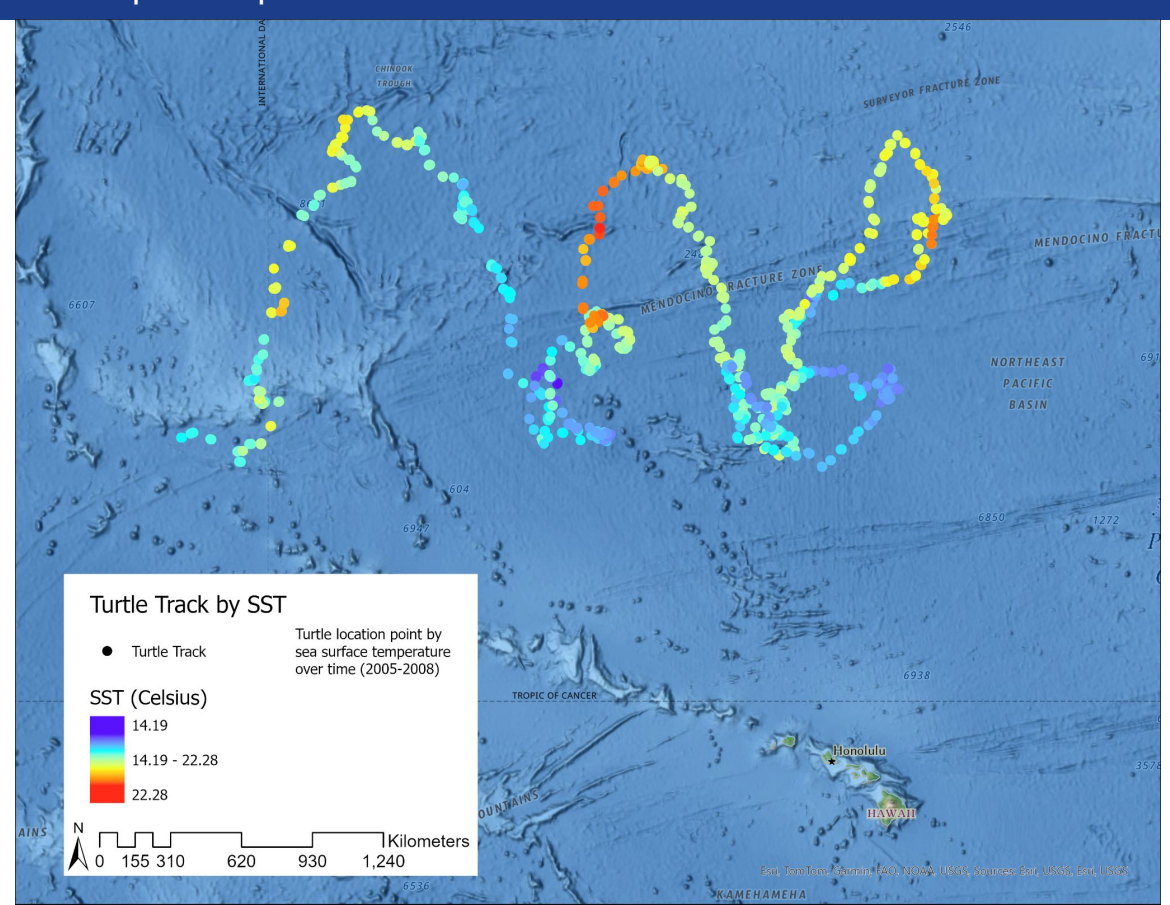

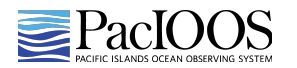

#### Tutorial: Parameter Graph Output

- 1. Right-click on the turtle track by SST layer, click "Create Chart", then select "Line Chart"
- 2. Select "StdTime" for the Date or Number variable
- 3. Set Aggregation to "<none>", then under Numeric field(s) click
  "+ Select" and choose "SST (Celsius)"
- 4. Visually tailor the graph by adding a horizontal guide under Guides at 18.5°C to indicate the TurtleWatch Zone and changing any of the other General settings desired
- 5. Click the "Export" in the top left corner of the graph and "Export As Graphic"
- Name the file and select the desired folder to save the chart, then be sure to change the file type to Portable Network Graphic (\*.png) and click "Save"

| Chart Properties - Turtle Track by SST                                           | ~ å × |
|----------------------------------------------------------------------------------|-------|
| ✓ analysed_sst over StdTime                                                      |       |
| Data Series Axes Guides Format General                                           | 0     |
| <b>Variables</b> 쳟<br>Visualize change along a continuous axis<br>Date or Number |       |
| StdTime                                                                          | • 🔀   |
| Aggregation                                                                      |       |
| <none></none>                                                                    | ~     |
| Numeric field(s)                                                                 |       |
| + Select                                                                         |       |
| analysed_sst                                                                     | ×     |
| Split by (optional) (1)                                                          |       |
|                                                                                  | • 🗙   |
| Smooth line                                                                      |       |
| Data Labels                                                                      |       |
| Label lines                                                                      |       |
|                                                                                  |       |
|                                                                                  |       |
|                                                                                  |       |
|                                                                                  |       |
|                                                                                  |       |
|                                                                                  |       |
|                                                                                  |       |
|                                                                                  |       |
|                                                                                  |       |
|                                                                                  |       |
|                                                                                  |       |
|                                                                                  |       |
|                                                                                  |       |
|                                                                                  |       |
|                                                                                  |       |

Symbology Geoprocessing Chart Properties

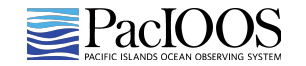

## Tutorial: Parameter Graph Output

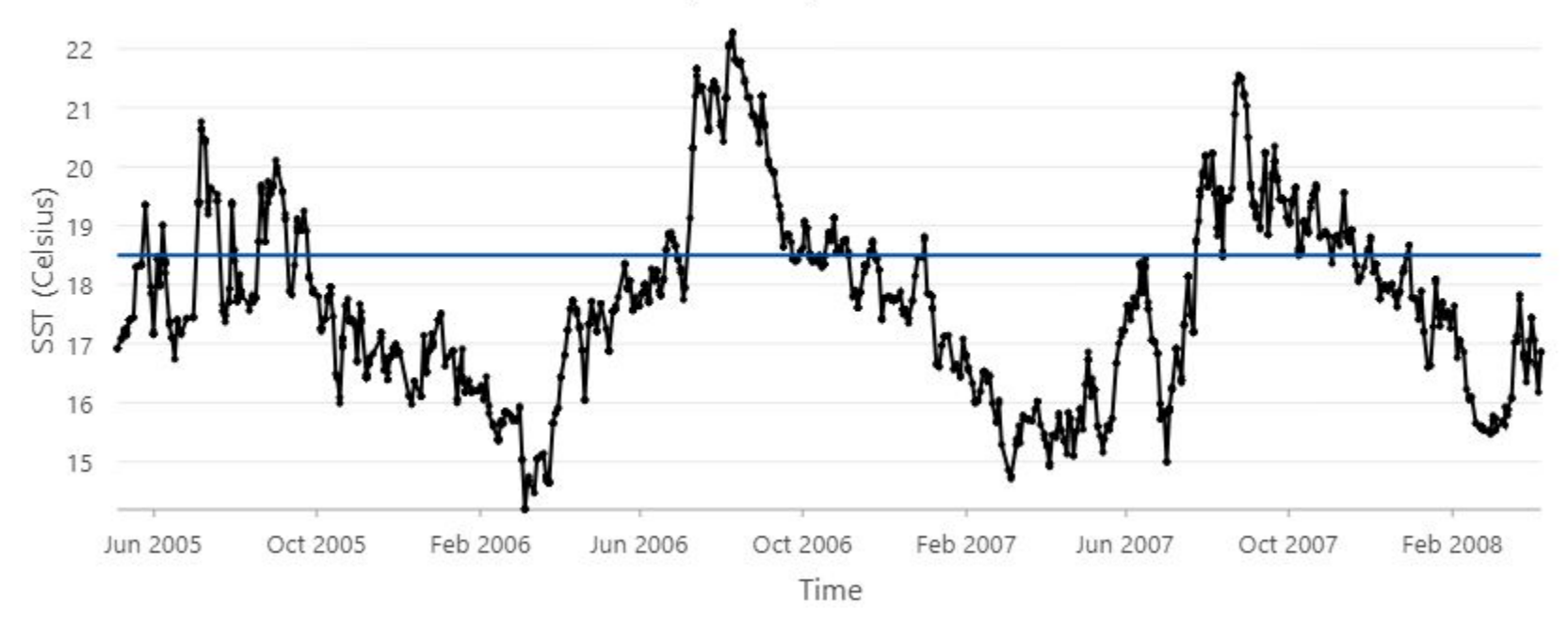

SST (Celsius) over Time

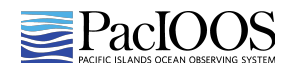

- 1. Create a layer for the TurtleWatch Zone
  - a. Right-click on the OceanWatch SST layer, click "Copy"
  - b. Right-click on the Map project, click "Paste"
  - c. Rename the new layer "TurtleWatch Zone"
  - d. In the top ribbon menu bar, click on"Raster Layer" and then "Symbology"
  - e. Change the Primary symbology to Classify and click "Yes" to compute the histogram

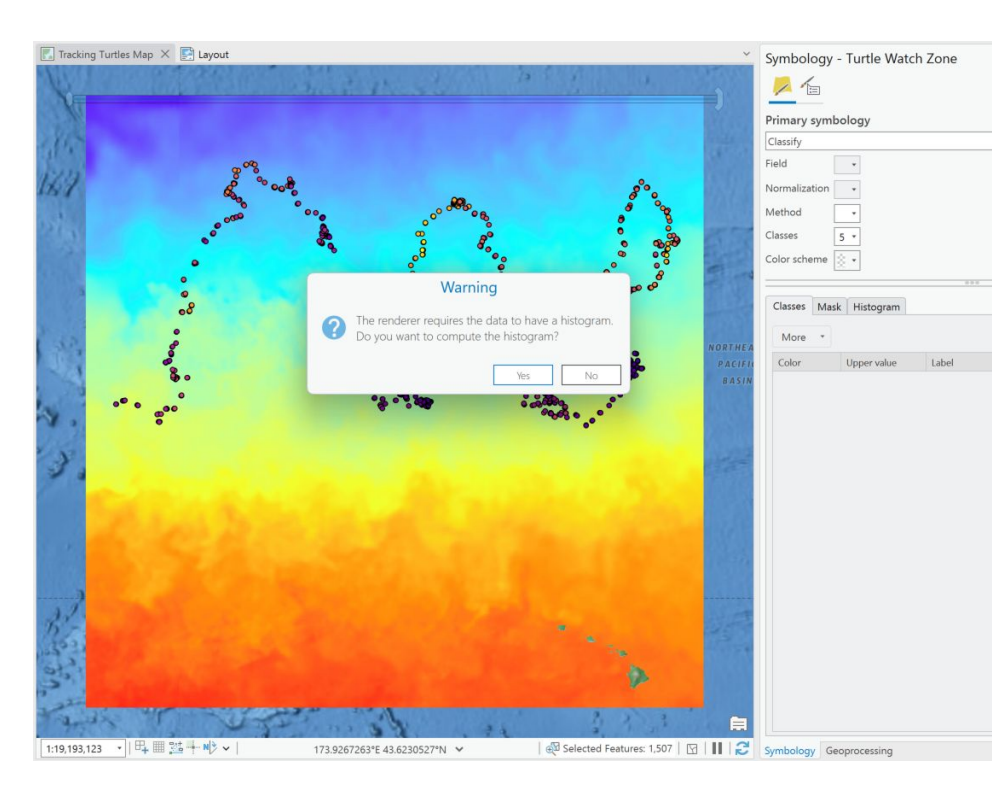

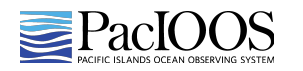

- 1. Create a layer for the TurtleWatch Zone (con't.)
  - f. Click on "Advanced symbology options" at the top and click "Data exclusion"
  - g. Set the exclusion range to 17.5-18.5
  - h. Back under Primary symbology, change the number of Classes to 1
  - Under the Classes tab below, click "More" and then "Show excluded values"
  - j. Click the square for the <excluded> values and select a pink or purple color
  - k. Change the Label from <excluded> to "17.5 - 18.5"
  - I. Click the square for the single class and set it to No color

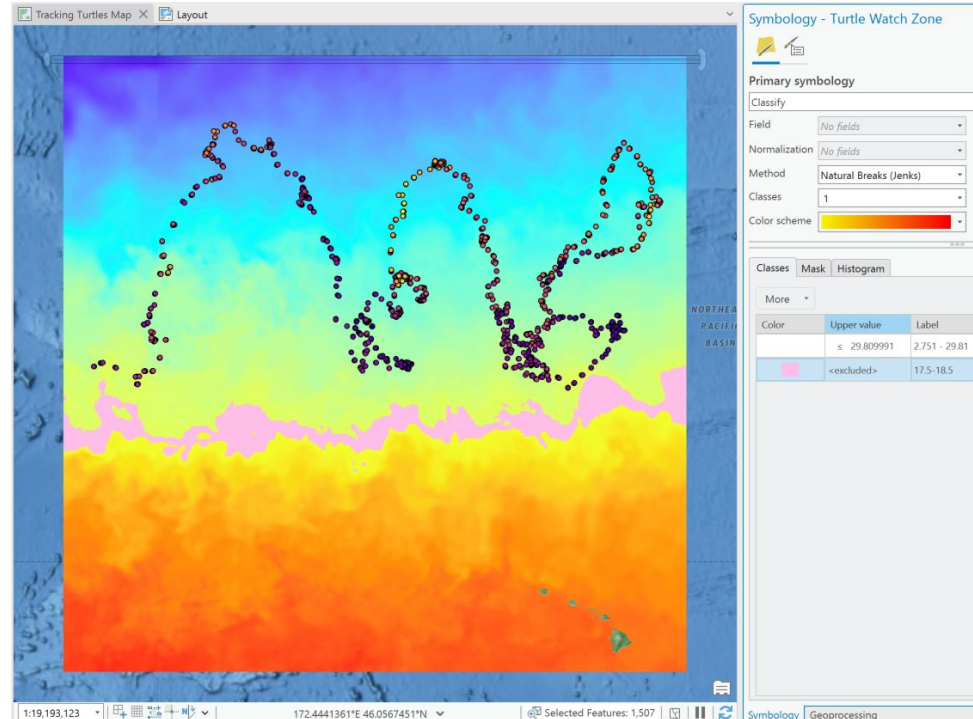

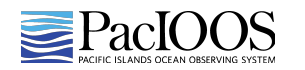

- 1. Enable time on the single loggerhead turtle dataset (05/04/2005 04/07/2008)
  - a. Double-click the loggerhead data layer to open the Layer Properties box
  - b. Click on "Time" in the right-hand menu
  - c. Select "Filter layer content based on attribute values"
  - Leave the default of "Each feature has a single time field" in the Layer Time box, then select your new "date\_time" column for the Time Field.
     This should then auto-populate the Time Extent field.
  - e. Change the Time Interval to "View using a regular time interval" and set the Step to 1 Days, then click "OK"

| Metadata         |                                                                           |                                                          |        |  |  |  |  |  |
|------------------|---------------------------------------------------------------------------|----------------------------------------------------------|--------|--|--|--|--|--|
|                  | Show the layer when the map is within a fixed time extent                 |                                                          |        |  |  |  |  |  |
| Source           |                                                                           | 1 mar                                                    | stants |  |  |  |  |  |
| Elevation        | Visible Time E                                                            | ctent -                                                  |        |  |  |  |  |  |
| Selection        | Filter using time                                                         |                                                          |        |  |  |  |  |  |
| Display          | Use the map's time extent to filter the display of content for this layer |                                                          |        |  |  |  |  |  |
| Cache            | O No time - con                                                           | tent is always shown                                     |        |  |  |  |  |  |
| Definition Query | Filter layer content based on attribute values                            |                                                          |        |  |  |  |  |  |
| Time             | Laver Time                                                                | Laver Time Each feature has a single time field          |        |  |  |  |  |  |
| Range            |                                                                           |                                                          |        |  |  |  |  |  |
| Indexes          | Time Field                                                                | StdTime                                                  | •      |  |  |  |  |  |
| Joins            | Time Extent                                                               | 5/3/2005 12:00:00 PM - 4/6/2008 12:00:00 PM              | et-min |  |  |  |  |  |
| Relates          |                                                                           | Calculate                                                | 1.1    |  |  |  |  |  |
| Page Query       |                                                                           | Data is a live feed. Refresh rate is on the General tab. |        |  |  |  |  |  |
|                  | Time Interval O No pre-defined time interval                              |                                                          |        |  |  |  |  |  |
|                  |                                                                           |                                                          |        |  |  |  |  |  |
|                  |                                                                           | Step 1 Davs                                              |        |  |  |  |  |  |
|                  |                                                                           |                                                          |        |  |  |  |  |  |
|                  |                                                                           | View using unique times within the data                  | ~      |  |  |  |  |  |
|                  |                                                                           |                                                          | N      |  |  |  |  |  |
|                  | Time Zone and                                                             | Time Offset                                              |        |  |  |  |  |  |
|                  | Time Zone <                                                               | None>                                                    | •      |  |  |  |  |  |
|                  |                                                                           | Adjust For Daylight Saving                               |        |  |  |  |  |  |
|                  | Time Offset                                                               | 0 Days *                                                 |        |  |  |  |  |  |
|                  |                                                                           |                                                          |        |  |  |  |  |  |
|                  | Time Zone and Time Zone                                                   | Time Offset None> Adjust For Daylight Saving Days        | N.E.   |  |  |  |  |  |

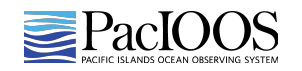

## Tutorial: Video Output

| Project<br>Difference<br>Time | tt Map Insert Analysis<br>Start: 5/2/2005 12:00:00 PM T d<br>Span: 1 Days V d d<br>End: 5/3/2005 12:00:00 PM d d d<br>L d d | View Edit Imagery Share       Image View     Edit Imagery     Share       Image View     Number of Steps:     30       Image View     Step Interval:     1       Image View     Days     Image View       Image View     Goes-poes-1d-ghrsst-RAN | Help Animation                                                                  | Time<br>I ▲ ▶ ► → Direction<br>C → Repeat<br>Slower Faster → Reverse | <user defined="">            Start:         5/3/2005 12:00:00 PM           End:         5/3/2006 12:00:00 PM</user> | <none>  * Adjust For Daylight Saving</none> |                                |
|-------------------------------|----------------------------------------------------------------------------------------------------|----------------------------------------------------------------------------------------------------|---------------------------------------------------------------------------------|----------------------------------------------------------------------|----------------------------------------------------------------------------------------------------|---------------------------------------------|--------------------------------|
| View                          | Current Time                                                                                                    | Step                                                                                                    | Snapping                                                                        | Playback                                                             | Full Extent                                                                                                    | Time Zone                                   |                                |
|                               | Project                                                                                                    | Map Insert Analysis View<br>dit<br>Import Append<br>Create Edit                                                                                                    | v Edit Imagery<br>1  Current: 00:00<br>Duration: 03:18<br>Properties<br>I Playb | Share Help T<br>000 Timeline Title                                   | Animation Time                                                                                                    | V<br>V<br>Movie<br>U<br>S<br>Export         | mation:<br>× ♪ ↑ ↓ ↓<br>Manage |

- 1. Under Time in the top ribbon menu bar, find the Full Extent box and select <User Defined> layer from the drop-down menu and change the set the values to "5/3/2005 12:00:00 PM" and "5/3/2006 12:00:00 PM"
- 2. Change the Playback speed to Faster by sliding the bar all the way to the right, then press play to view the animation play over time
- 3. Click View in the top ribbon menu bar, then click "Add" in the Animation menu box; This will add a new Animation tab in the top ribbon menu bar
- 4. Click the Import menu in the Create menu box, then select "Time Slider Steps"
- 5. In the Playback box, change the Duration to "03:18.000" and hit enter to change the time between frames
- 6. Press the play arrow in the Playback box or Animation Timeline to play the video

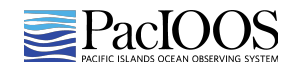

## Tutorial: Video Output

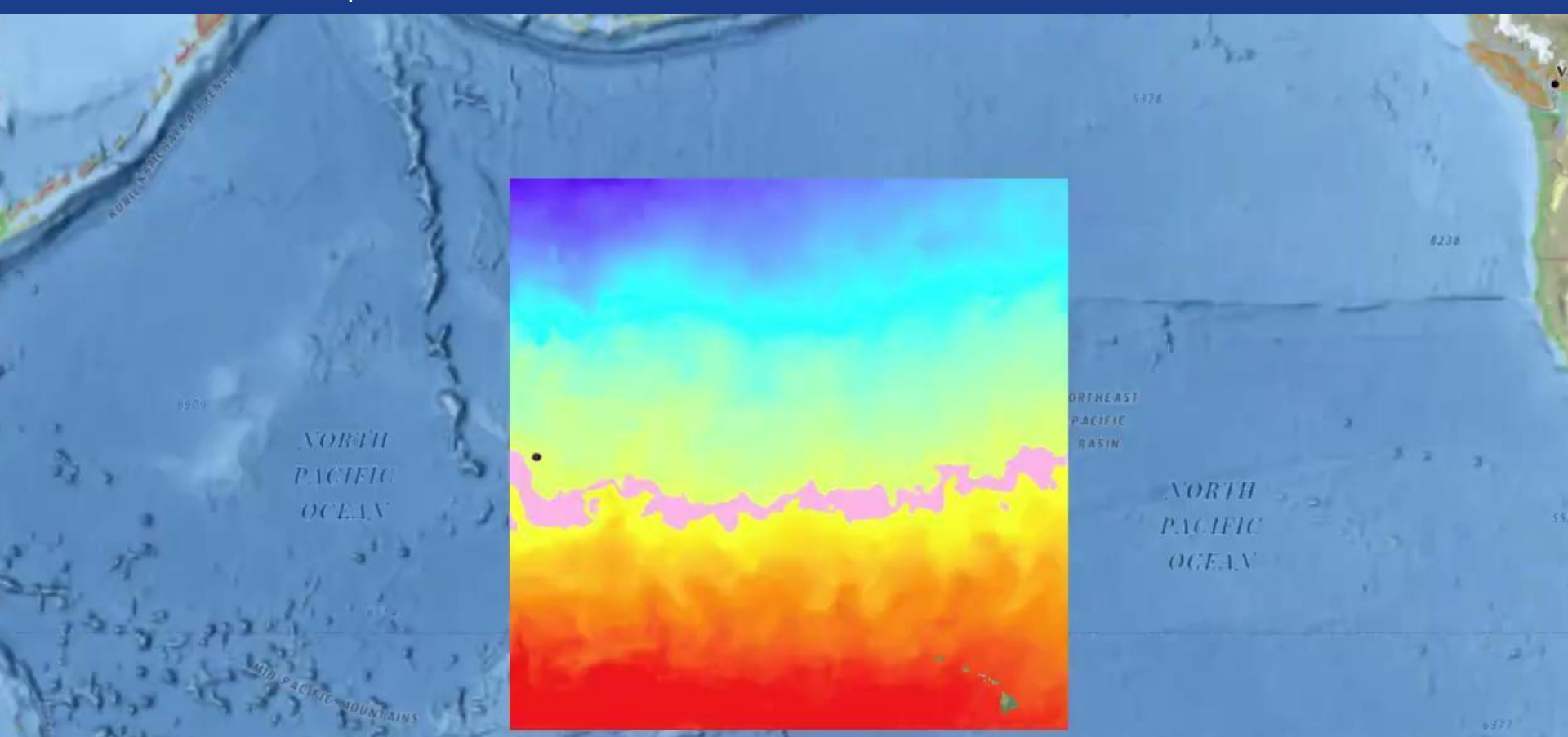

## Mahalo!

Daisy (Hui) Shi, OceanWatch Researcher Lauren R. Kaiser, PaclOOS Data Management Specialist

https://oceanwatch.pifsc.noaa.gov/index.html https://pacioos.org

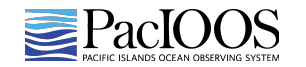

Tutorial: Tracking Turtles